Key1:

## HKEY\_CURRENT\_USER\Software\Microsoft\Windows\CurrentVersion\Policies\E xplorer

On the right pane check for a DWORD value named NoFolderOptions. If it is there delete it.

Now go to Tools -> Folder Option and you are done.

The Folder Option is there.

## Key2:

Go to run enter **gpedit.msc** to open group policy settings.

then **user configuration-->administrative templates -->windows component-->windows explorer** and then just select "remove the folder option menu item from the tools menu"

| Setting                                                   | State          |
|-----------------------------------------------------------|----------------|
| Common Open File Dialog                                   |                |
| Turn on Classic Shell                                     | Not configured |
| Removes the Folder Options menu item from the Tools menu  | Not configured |
| Remove File menu from Windows Explorer                    | Not configured |
| Remove "Map Network Drive" and "Disconnect Network Drive" | Not configured |
| Remove Search button from Windows Explorer                | Not configured |
|                                                           |                |

## and enable it.

| emoves                  | s the Folder Options menu item from the Tool 🕐         |
|-------------------------|--------------------------------------------------------|
| Setting                 | Explain                                                |
| 😭 Re                    | moves the Folder Options menu item from the Tools menu |
| <ul> <li>Not</li> </ul> | Configured                                             |
| O Ena                   | abled                                                  |
|                         |                                                        |
|                         |                                                        |
|                         |                                                        |
|                         |                                                        |
|                         |                                                        |
|                         |                                                        |
|                         |                                                        |
| Suppor                  | ited on: A: least Microsoft Windows 2000               |
| Pre                     | rvious Setting Next Setting                            |
| Suppor                  | rvious Setting Next Setting                            |
|                         | OK Cancel Apply                                        |